# MANUAL ACTUALIZACIÓN NUCLIAS CONNECT

En este manual, veremos cómo actualizar el servicio sin perder la configuración ni la vinculación con los Puntos de Acceso.

### **Requerimientos:**

- Nuclias Connect
- La nueva versión que queramos instalar
- Las Claves de acceso a la base de datos de MongoDB

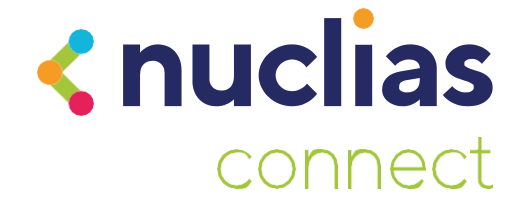

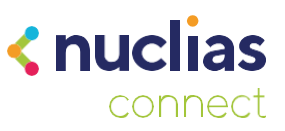

# Introducción

En estas primeras versiones de Nuclias Connect no disponemos de un actualizador para el aplicativo, con lo que deberemos desinstalarlo e instalarlo de nuevo, en un futuro esto se solventará con actualizaciones dentro de la misma plataforma sin necesidad de seguir este manual.

En este manual se expone como hacerlo de la forma correcta para no perder la configuración que tengamos en nuestra instalación así como la vinculación con los puntos de acceso.

## Desinstalación correcta de Nuclias Connect

Para desinstalar el servicio no lo haremos desde el "Desinstalar un programa" en el panel de control de Windows, usaremos un aplicativo del propio Nuclias Connect. Nos dirigiremos a la ruta C:\Program Files (x86)\Nuclias connect

| 📙   🛃 🚽   Nuc                     | lias co | onnect                            |                       |                     |        | - 0                           | ×   |
|-----------------------------------|---------|-----------------------------------|-----------------------|---------------------|--------|-------------------------------|-----|
| Archivo Inicio                    | Compa   | rtir Vista                        |                       |                     |        |                               | ~ 🕐 |
| ← → • ↑ 📘                         | C:\Pro  | ogram Files (x86)\Nuclias connect |                       |                     |        | ✓ ひ Buscar en Nuclias connect | Q   |
|                                   |         | Nombre                            | Fecha de modificación | Тіро                | Tamaño |                               |     |
| <ul> <li>Acceso rápido</li> </ul> |         | Core                              | 07/04/2020 11:45      | Carpeta de archivos |        |                               |     |
| Escritorio                        | *       | MongoDB                           | 07/04/2020 11:44      | Carpeta de archivos |        |                               |     |
| 👆 Descargas                       | *       | Web                               | 07/04/2020 11:50      | Carpeta de archivos |        |                               |     |
| Documentos                        | *       | N nssm                            | 26/04/2017 16:14      | Aplicación          | 360 KB |                               |     |
| 📰 Imágenes                        | *       | Nuclias connect                   | 07/04/2020 11:45      | Acceso directo a l  | 1 KB   |                               |     |
| 💧 Música                          |         | 🛤 Nuclias1                        | 17/01/2019 10:04      | lcono               | 10 KB  |                               |     |
| Vídeos                            |         | 🐴 NucliasConnectConfigurator      | 16/08/2019 10:11      | Aplicación          | 61 KB  |                               |     |
| <b>KLINE</b>                      |         | 📄 payload1.json                   | 07/04/2020 11:52      | Archivo JSON        | 3 KB   |                               |     |
| > 🦲 OneDrive                      |         | 🐴 uninst                          | 07/04/2020 11:45      | Aplicación          | 63 KB  |                               |     |
| > 💻 Este equipo                   |         |                                   |                       |                     |        |                               |     |

Esta es la ruta de instalación por defecto. Aquí encontraremos un aplicativo llamado "uninst". Haremos doble clic para abrirlo.

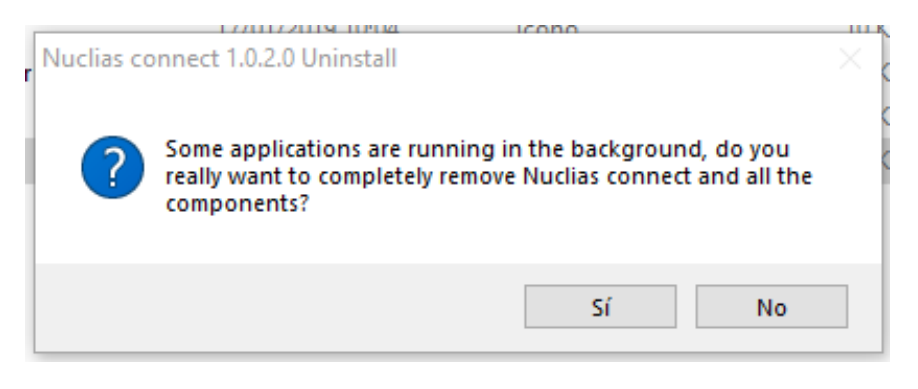

Nos aparecerá el siguiente mensaje, aunque hayamos cerrado el servicio aun quedan pequeños aplicativos corriendo, con lo que haremos clic en "Sí" para continuar.

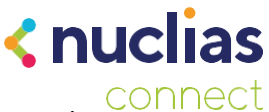

Dejaremos todas las opciones marcadas menos MongoDB. Este paso es muy importante porque si desinstalamos este componente perderemos la configuración y la vinculación con los Puntos de Acceso.

| 🛄 Nuclias connect 1.0.2.0 Uninstall — 🗌 🗙                                                                                                    |                                                                           |                                                                    |  |  |  |  |  |
|----------------------------------------------------------------------------------------------------|---------------------------------------------------------------------------|--------------------------------------------------------------------|--|--|--|--|--|
| Choose Components<br>Choose which features of Nuclias connect 1.0.2.0 you want to uninstall.                                                       |                                                                           |                                                                    |  |  |  |  |  |
| Check the components you want to uninstall and uncheck the components you don't want to<br>uninstall. Click Uninstall to start the uninstallation. |                                                                           |                                                                    |  |  |  |  |  |
| Select components to uninstall:                                                                                                    | <ul> <li>✓ Nuclias connect</li> <li>✓ WinPcap</li> <li>MongoDB</li> </ul> | Position your mouse<br>over a component to<br>see its description, |  |  |  |  |  |
| Space required: 0.0KB                                                                                                    |                                                                           |                                                                    |  |  |  |  |  |
|                                                                                                    |                                                                           | Uninstall Cancel                                                   |  |  |  |  |  |

Al hacer clic en "Uninstall" empezará el proceso de desinstalación.

| Nuclias connect 1.0.2.0 Uninstall -                                                                                                    | - 🗆 X  |  |  |  |  |
|----------------------------------------------------------------------------------------------------|--------|--|--|--|--|
| Uninstalling<br>Please wait while Nuclias connect 1.0.2.0 is being uninstalled.                                                                                                    |        |  |  |  |  |
|                                                                                                    |        |  |  |  |  |
| INDICACIÀN_INICIO : 0xdac                                                                                                    | ^      |  |  |  |  |
| NOMBRE_SERVICIO: NucliasConnectWeb<br>TIPO : 10 WIN32_OWN_PROCESS<br>ESTADO : 3 STOP_PENDING<br>(NOT_STOPPABLE, NOT_PAUSABLE, IGNORES_SHUTT<br>CàD_SALIDA_VIN32 : 0 (0x0)<br>CàD_SALIDA_SERVICIO: 0 (0x0)<br>PUNTO_COMPROB. : 0x1<br>INDICACIÀN_INICIO : 0xdac | DOWN)  |  |  |  |  |
| < Back Close                                                                                                    | Cancel |  |  |  |  |

Durante el proceso de desinstalación aparecerá el menú para quitar WinPcap, simplemente aceptaremos todo para seguir el proceso.

| ອ WinPcap 4.1.3 Unir<br>ໃນ) ຄື           | stall<br>Uninstall WinPcap 4.1.3                  | _             |       | ×   |
|------------------------------------------|---------------------------------------------------|---------------|-------|-----|
| WinFcc                                   | Remove WinPcap 4.1.3 from your com                | puter.        |       |     |
| WinPcap 4.1.3 will be<br>uninstallation. | uninstalled from the following folder. Click Unin | stall to star | t the |     |
|                                          |                                                   |               |       |     |
| Uninstalling from:                       | C:\Program Files (x86)\WinPcap\                   |               |       |     |
|                                          |                                                   |               |       |     |
|                                          |                                                   |               |       |     |
|                                          |                                                   |               |       |     |
|                                          |                                                   |               |       |     |
| Jullsoft Install System v                | 2,46                                              |               |       |     |
|                                          | Ur                                                | ninstall      | Cano  | cel |

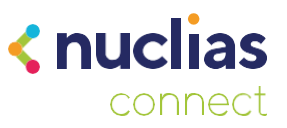

#### Una vez termine, nos quedará hacer clic en "Close".

| installation Complete                                                             |                                                                                                    | <  |
|-----------------------------------------------------------------------------------|----------------------------------------------------------------------------------------------------|----|
| ininstall was completed successfully                                              | у.                                                                                                    | 00 |
|                                                                                   |                                                                                                    |    |
| Completed                                                                         |                                                                                                    |    |
|                                                                                   |                                                                                                    |    |
| Delete file: C: Program Files (x86)                                               | )Wuclias connect/Web/nuclias_connect_web.bat                                                                                                    | 1  |
| Delete file: C: Program Files (X86)                                               | (voc)) we interview in the interview of the interview of |    |
| Remove folder: C: Program Files (                                                 | (X86) Wucias connect/Web/                                                                                                    |    |
| Delete file: C: ProgramData Micros                                                | sort (windows Start Menu Programs (vuclias connec                                                                                                    |    |
| Delete file: C: Users Public Deskto                                               | op yvucias connect.ink                                                                                                    |    |
| Delete file: C: ProgramData Micros                                                | sort (windows (Start Menu Programs youclas connec                                                                                                    |    |
| Delete file: C: ProgramData Micros                                                | soft (windows (Start Menu Programs Wuclas connec                                                                                                    |    |
|                                                                                   |                                                                                                    |    |
| Remove folder: C:\ProgramData\                                                    | Microsoft\Windows\Start Menu\Programs\Nuclias co                                                                                                    |    |
| Remove folder: C:\ProgramData\<br>Execute: C:\Program Files (x86)\V               | Microsoft\Windows\Start Menu\Programs\Nuclias co<br>WinPcap\uninstall.exe                                                                                                    |    |
| Remove folder: C:\ProgramData\<br>Execute: C:\Program Files (x86)\V<br>Completed  | Microsoft\Windows\Start Menu\Programs\Nuclias co<br>WinPcap\uninstall.exe                                                                                                    | ,  |
| Remove folder: C:\ProgramData\<br>Execute: C:\Program Files (x86)\V<br>Completed  | Microsoft\Windows\Start Menu\Programs\Nuclias co<br>WinPcap\uninstall.exe                                                                                                    | ,  |
| Remove folder: C:\ProgramData\V<br>Execute: C:\Program Files (x86)\V<br>Completed | Microsoft\Windows\Start Menu\Programs\Nuclias co<br>WinPcap\uninstall.exe                                                                                                    | •  |
| Remove folder: C:\ProgramData\V<br>Execute: C:\Program Files (x86)\V<br>Completed | Microsoft\Windows\Start Menu\Programs\Nuclias co<br>WinPcap\uninstall.exe<br><back canc<="" close="" td=""><td>el</td></back>                                                                                                    | el |
| Remove folder: C:\ProgramData\V<br>Execute: C:\Program Files (x86)\V<br>Completed | Microsoft\Windows\Start Menu\Programs\Nuclias co<br>WinPcap\uninstall.exe<br><back cano<="" close="" td=""><td>el</td></back>                                                                                                    | el |
| Remove folder: C:\ProgramData\<br>Execute: C:\Program Files (x86)\<br>Completed   | Microsoft\Windows\Start Menu\Programs\Vuclias co<br>WinPcap\uninstall.exe<br>< Back Close Canc                                                                                                    | e  |
| Remove folder: C:\ProgramData\<br>Execute: C:\Program Files (x86)\<br>Completed   | Microsoft\Windows\Start Menu\Programs\Nuclias co<br>WinPcap\uninstall.exe<br><back cancellance<="" close="" td=""><td>e</td></back>                                                                                                    | e  |
| Remove folder: C:\ProgramData\<br>Execute: C:\Program Files (x86)\<br>Completed   | Microsoft\Windows\Start Menu\Programs\Nuclias co<br>WinPcap\uninstall.exe<br><back canc<br="" close="">Uninstall X</back>                                                                                                    | e  |
| Remove folder: C:\ProgramData\<br>Execute: C:\Program Files (x86)\<br>Completed   | Microsoft\Windows\Start Menu\Programs\Nuclias co<br>WinPcap\uninstall.exe<br>Sack Close Canc<br>Uninstall X                                                                                                    | e  |
| Remove folder: C:\ProgramData\<br>Execute: C:\Program Files (x86)\<br>Completed   | Microsoft\Windows\Start Menu\Programs\Nuclias co<br>WinPcap\uninstall.exe<br>Sack Close Canc<br>Uninstall X                                                                                                    | e  |
| Remove folder: C:\ProgramData\<br>Execute: C:\Program Files (x86)\/<br>Completed  | Microsoft\Windows\Start Menu\Programs\Nuclias co<br>WinPcap\uninstall.exe<br>Sack Close Canc<br>Uninstall ×<br>ponents has been successfully removed from                                                                                                    | e  |
| Remove folder: C:\ProgramData\V<br>Execute: C:\Program Files (x86)\V<br>Completed | Microsoft\Windows\Start Menu\Programs\Nuclias co<br>WinPcap\uninstall.exe<br>Close Canc<br>Uninstall X<br>ponents has been successfully removed from                                                                                                    | e  |

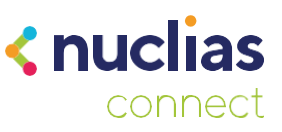

# Actualización de Nuclias Connect.

Una vez tengamos el servicio quitado de nuestro equipo nos quedará instalar la nueva actualización. El proceso es el mismo que cuando instalamos desde cero Nuclias Connect pero con un par de modificaciones.

Abriremos el actualizador y seguiremos los pasos hasta llegar a la ventana relacionada con MongoDB.

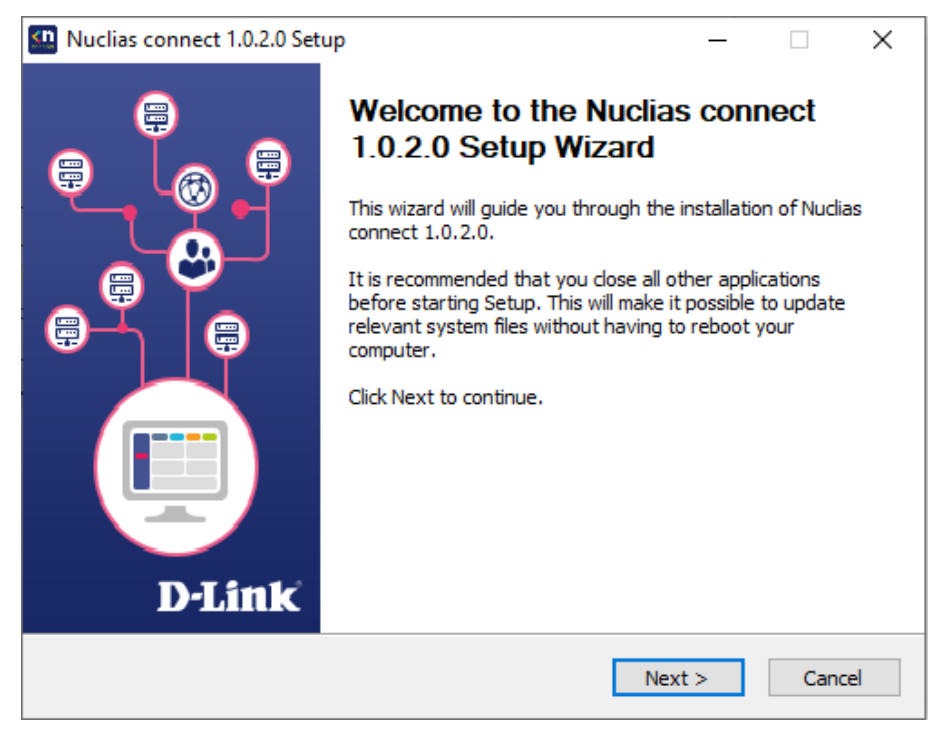

En la ventana donde debemos decir sobre MongoDB vemos que ya solo nos aparece la opción de usar una que ya este instalada.

| Nuclias connect 1.0.2.0 Setup                                                        | >                                                                                   |  |  |  |  |  |
|--------------------------------------------------------------------------------------|-------------------------------------------------------------------------------------|--|--|--|--|--|
| Database Service Environment Check                                                   |                                                                                     |  |  |  |  |  |
| Checking MongoDB database service required by the Nuclias connect.                   |                                                                                     |  |  |  |  |  |
| MongoDB status summary                                                               |                                                                                     |  |  |  |  |  |
| A Service named " MongoDB ":                                                         | Already exist                                                                       |  |  |  |  |  |
| MongoDB service running status:                                                      | Running                                                                             |  |  |  |  |  |
| The running MongoDB version:                                                         | 3.6.11                                                                              |  |  |  |  |  |
| Nuclias requires a database service prov<br>for Nuclias. You can choose 'Use an exis | ided by MongoDB 3.6.11, your environment is OK<br>ting MongoDB 3.6.11' to continue. |  |  |  |  |  |
| O Install a new MongoDB 3.6.11                                                       | OUse an existing MongoDB 3.6.11                                                     |  |  |  |  |  |
|                                                                                      |                                                                                     |  |  |  |  |  |

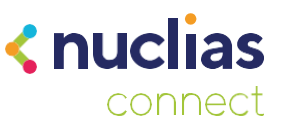

Hacemos clic en siguiente y a continuación deberemos rellenar los datos de la base de datos, estos son los que establecimos en la primera instalación de Nuclias Connect.

| Nuclias connect 1.0.2.0 Se                          | _                                                                                                    |       | ×          |        |    |  |  |
|-----------------------------------------------------|----------------------------------------------------------------------------------------------------|-------|------------|--------|----|--|--|
| MongoDB Database Conf<br>Configure the MongoDB data | MongoDB Database Configuration<br>Configure the MongoDB database environment required by Nuclias connect. |       |            |        |    |  |  |
| -Input the existing Mong                            | oDB related information.                                                                                  |       |            |        |    |  |  |
| MongoDB Address:                                    | localhost                                                                                                 | !7010 |            |        |    |  |  |
| Password Authent                                    |                                                                                                    |       |            |        |    |  |  |
| User name:                                          | admin                                                                                                    |       |            |        |    |  |  |
| Password:                                           | •••••                                                                                                    |       |            |        |    |  |  |
| Check Pass!                                         |                                                                                                    |       | Check Conn | ection |    |  |  |
|                                                     |                                                                                                    |       |            |        |    |  |  |
|                                                     | <                                                                                                    | Back  | Next >     | Canc   | el |  |  |

Hacemos clic en "Check Connection" y si los datos son correctos podremos continuar con la instalación.

Una vez finalizada ya podremos abrir el servicio con un navegador para comprobar que las credenciales de acceso son las que ya teníamos configuradas, los perfiles de redes los que teníamos creados y los Puntos de acceso que habíamos vinculado con la instalación anterior.

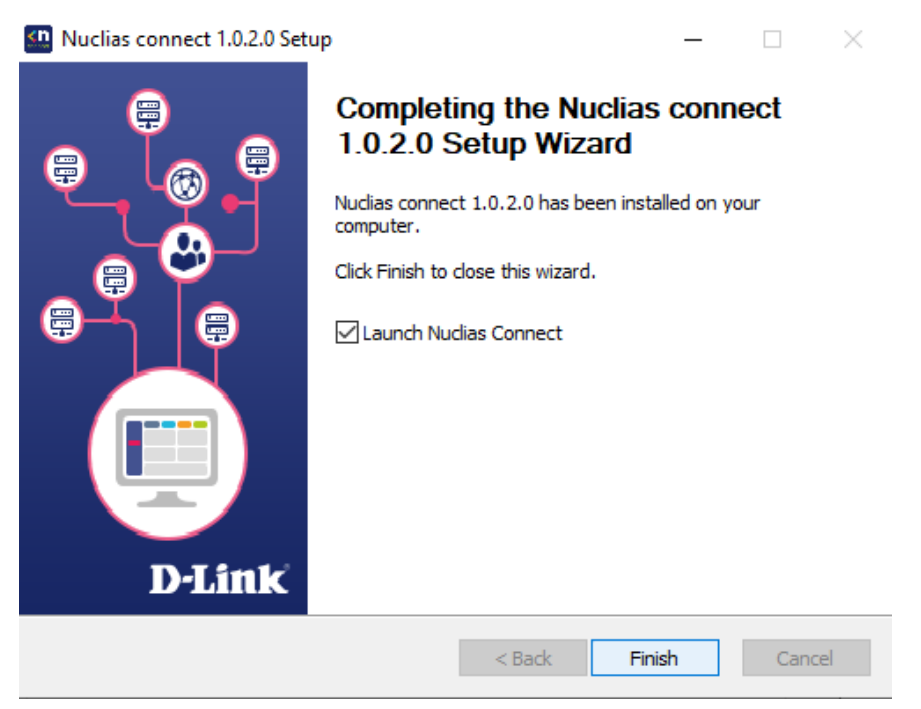